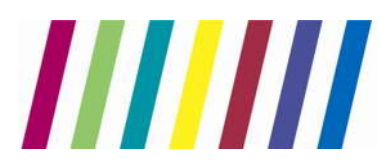

## **Cervical Cytology ICE system user manual**

Instructions for Greater Manchester, Cumbria and Lancashire Non-GP users accessing ICE Desktop via Internet Explorer

| In | this document:                                              | Page:               |
|----|-------------------------------------------------------------|---------------------|
| 1. | Access and login instructions:                              |                     |
|    | 1.1. Internet Explorer web browser                          | <u>2</u>            |
|    | 1.2. Login to ICE Desktop                                   | <u>2</u>            |
| 2. | Patient records                                             |                     |
|    | 2.1. Searching for a patient                                | <u>3</u>            |
|    | 2.2. Editing an existing patient record                     | <u>4</u>            |
|    | 2.3. Creating new patient records                           | <u>5</u>            |
| 3. | Ordering Cervical Screen                                    |                     |
|    | 3.1. Finding and selecting new test request                 | <u>6</u>            |
|    | 3.2. Completing the questionnaire and clinical details page | <u>7</u> - <u>8</u> |
|    | 3.3. Printing request form                                  | <u>9</u>            |
| 4. | Editing and reprinting of an existing order                 |                     |
|    | 4.1. Editing test details                                   | <u>10</u>           |
|    | 4.2. Reprinting the request form                            | <u>11</u>           |
| 5. | Cervical Screen test results                                |                     |
|    | 5.1. Viewing results                                        | <u>12</u>           |
|    | 5.2. Printing results                                       | <u>13</u>           |
| 6. | Appendix1 - Example request form                            | <u>15</u>           |
| 7. | Appendix2 - Laboratory Service Desk contact details         | <u>16</u>           |

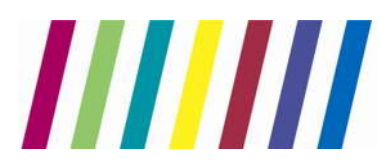

1. Access and login instructions

#### 1.1. Internet Explorer web browser:

Open Internet Explorer and copy the <u>https://cytoice.cmft.nhs.uk/icedesktop</u> link into the address bar, hit <enter> to navigate to the ICE Desktop website

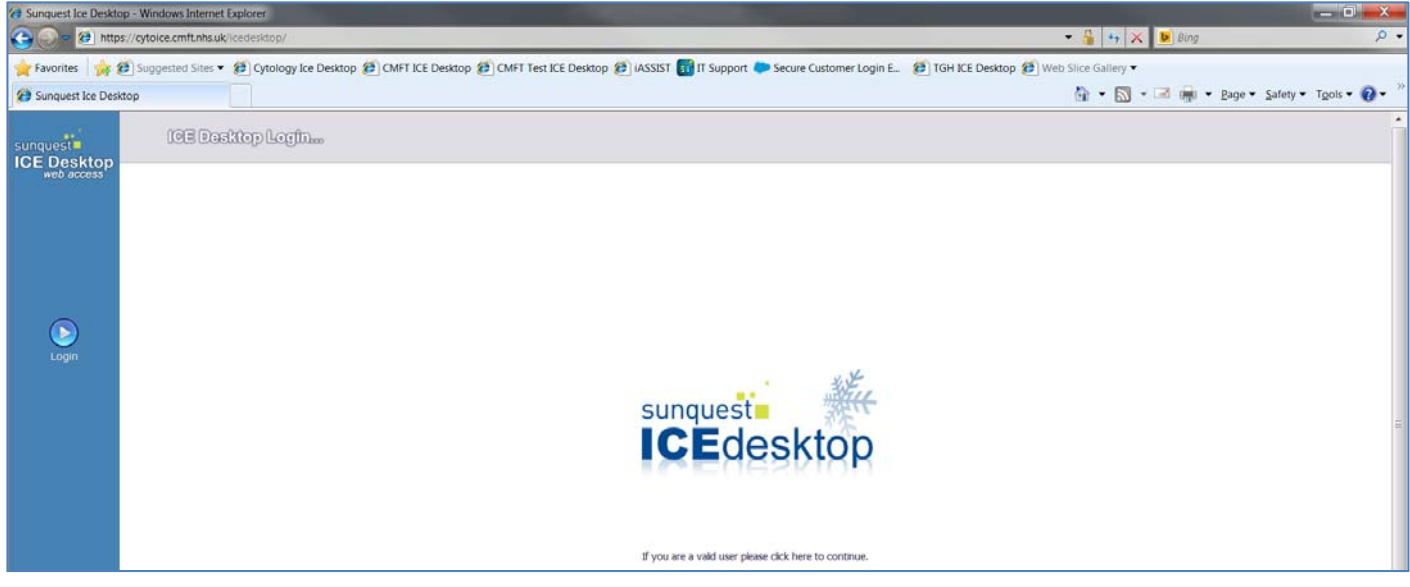

(Please note that ICE is currently only compatible with the Internet Explorer browsers)

#### **1.2.** Login to ICE Desktop application:

Click on either 'ICEdesktop' logo on centre of the screen or on 'Login' button on the left side of the screen, login page will be displayed. Login using your personal user credentials:

|         | Username:  | Password:                                                                                                    |
|---------|------------|----------------------------------------------------------------------------------------------------|
| Default | GMC or NMC | An initial password will be provided by the<br>laboratory IT service desk. If you have not<br>already received a password, please contact<br>labs.sd@cmft.nhs.uk |

Once you have successfully logged in and saved your new personal password, you will be prompted to select the login location from the drop down list.

#### Note:

Ensure you select the correct location as this will be used by the laboratory to return test result for that patient to the correct location (this is for the paper copy sent by post).

## 2 | P a g e

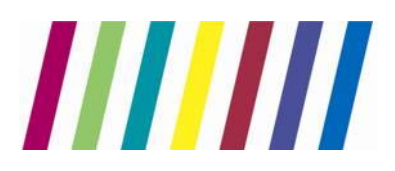

2. Patient records

#### 2.1. Searching for a patient

Once logged-in you should see the page below, use NHS number only to perform search on the existing patient database

| Sunquest Ice Deskt             | top - Windows Internet Explorer |                   |          |                   |                |                                                       | x                 |
|--------------------------------|---------------------------------|-------------------|----------|-------------------|----------------|-------------------------------------------------------|-------------------|
| sunquest                       | icedesktop                      |                   |          |                   |                |                                                       | Admin<br>Location |
| web access                     | Search Value 9999999484         | Search for patien | e        | Add a new patient |                |                                                       |                   |
| Patient Search                 | Ward List My Patients           |                   |          |                   |                | Lists available: My Pa                                | ibent Lst 💌       |
| Manuals                        | Search Results                  |                   |          |                   |                | Print                                                 | Add To List       |
|                                | Hosp No.                        | Surname           | Forename | DOB               | Sex NHS Number | Address                                               | List              |
| Logging in                     | ICE2                            | Editestpatient    | Three    | 19/07/1978        | F 999 999 9484 | Hexagon House, Pynes Hil, Rydon Lane, Exeter, EX2 55E | I C I             |
| Patient Search and<br>Alerting |                                 |                   |          |                   |                |                                                       |                   |
| Patient Lists                  |                                 |                   |          |                   |                |                                                       |                   |

#### Note:

Ignore the 'Patient name', 'Hospital number' and 'Date of Birth' options as these are deactivated and will not display any results even when matching patient record is held by the system.

System will now display a patient record identified during the search, click on it to select it. Patient details will display on the top pane, always ensure that the correct record is selected.

|                | and the second second se |                            |                             |              |                       |                 | 1000        |
|----------------|----------------------------------------------------------------------------------------------------|----------------------------|-----------------------------|--------------|-----------------------|-----------------|-------------|
|                | Patient Name:                                                                                                    | Ms Three Editestpatient    | Hospital Number:            | ICE2         |                       | Sex             | : Female    |
| sunquest       | Date of Birth:                                                                                                    | 19 July 1978               | NHS Number:                 | 999 999 9484 |                       |                 |             |
| ICE Desktop    | Address:                                                                                                    | Hexagon House, Pynes Hill, | Rydon Lane, Exeter, EX2 5SE |              |                       | Telephone No:   |             |
| web access     | Event filter Al                                                                                                    | •                          | Include episodes            |              | Results per page 20 - | Earlier records | Later recon |
| <u> </u>       | Event                                                                                                    | Descri                     | ption                       |              |                       | Clinician       | Locati      |
|                | Non episode range                                                                                                    |                            |                             |              |                       |                 |             |
| Patient Search | Order placed                                                                                                    | XYZ2                       | Virtual Test 2              |              |                       | TEST1           | ZZZ         |
| Manuale        | Order placed                                                                                                    | XYZ1                       | Virtual Test 1              |              |                       | TEST1           | ZZZ         |
| Piuriduia      | Order placed                                                                                                    | RPT C                      | ervical Screen              |              |                       | TEST1           | ZZZZ3       |
| Reporting      | Order placed                                                                                                    | RPT C                      | ervical Screen              |              |                       | TEST1           | ZZZZ6       |
| Requesting     | Order placed                                                                                                    | RPT C                      | ervical Screen              |              |                       | TEST1           | ZZZZ3       |
|                | Order placed                                                                                                    | RPT C                      | ervical Screen              |              |                       | TEST1           | ZZZZ4       |
| 1              | Order placed                                                                                                    | RPT C                      | ervical Screen              |              |                       | TEST1           | ZZZZ4       |
| <u>a</u>       | Order placed                                                                                                    | RPT C                      | ervical Screen              |              |                       | TEST1           | ZZZZ4       |
| New Request    | Order placed                                                                                                    | RPT C                      | ervical Screen              |              |                       | TEST1           | ZZZZ4       |
|                | end of non episode ra                                                                                                    | ange                       |                             |              |                       |                 |             |

## 

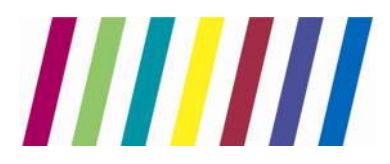

#### 2.2. Editing an existing patient record

Should you notice that patient's record isn't up to date (i.e. patient changed their home address of changed their surname), you will have to edit that record and amend it before completing new Cytology Screen electronic request.

#### Note:

Ensure that you only edit patient records for which you have verified the details.

Once you have found and selected patient record for editing, click on 'View Details' button located in right hand corner of the patient details pane:

| Hospital Number: ICE1<br>NHS Number: 999 999 9468 |  | Sex: Male             |                 | << Back       |
|---------------------------------------------------|--|-----------------------|-----------------|---------------|
| Lane, Birmingham, B65R                            |  | Telephone No:         |                 | View Details  |
| ✓ Include episodes                                |  | Results per page 20 V | Earlier records | Later records |
|                                                   |  | Clinician             | Location        | Status        |
|                                                   |  |                       |                 |               |
| ?                                                 |  | TEST1                 | ZZZZ3           | REQ           |
|                                                   |  | TEST1                 | ZZZZ2           | REQ           |
|                                                   |  | TEST1                 | 77770           | BKD           |

You will now see the following summary screen, click on 'Edit Patient' button to edit the record:

| Patient Name:       | Mr One EDITESTPATIENT         |                | Hospital Number:        | IŒ1               |                                 | Sex: Male                    | << Back                  |
|---------------------|-------------------------------|----------------|-------------------------|-------------------|---------------------------------|------------------------------|--------------------------|
| Date of Birth:      | 27 January 1925               |                | NHS Number:             | 999 999 9468      |                                 |                              | Ef 4                     |
| Address:            | Aqueous II, Waterlinks, Astor | 1 Cross, Rocky | / Lane, Birmingham, B   | 55R               |                                 | Telephone No:                | View Details             |
| Patient Details:    |                               |                |                         |                   | Patient Location:               |                              |                          |
| NHS Number:         |                               | 9999999468     | 8                       |                   |                                 |                              |                          |
| Hospital Number:    |                               | IŒ1            |                         |                   | Merged patients (minor record): |                              |                          |
| Patient Information | :                             |                |                         |                   |                                 |                              |                          |
| Patient Name:       |                               | Mr, One, Edi   | testpatient             |                   | Additional Information:         |                              |                          |
| Date of Birth:      |                               | 27 Jan 1925    | 5                       |                   | Patient Episode:                |                              |                          |
| GP:                 |                               | Dr GP Virtua   | alone, Virtual GP Pract | ice               |                                 | C0000003 - TEST COLPOSCOPY - | Virtual Community Clinic |
| Marital Status:     |                               | Married        |                         |                   |                                 | 0000000000 - 05 Mar 2012 08: | 00 - 20 Mar 2012 08:00   |
| Sex:                |                               | Male           |                         |                   |                                 |                              |                          |
| VIP:                |                               | False          |                         |                   |                                 |                              |                          |
| Smoking Status:     |                               | Unknown if     | ever smoked             |                   |                                 |                              |                          |
| Address and Contac  | t details :                   |                |                         |                   |                                 |                              |                          |
| Patient Address :   |                               | Aqueous II,    | Waterlinks              |                   |                                 |                              |                          |
|                     |                               | Aston Cross    | 5, Rocky Lane, Birming  | ham               |                                 |                              |                          |
|                     |                               | B65RQ          |                         |                   |                                 |                              |                          |
| Blood Details:      |                               |                |                         |                   |                                 |                              |                          |
|                     |                               | The blood g    | roup has NOT previou    | sly been changed. |                                 |                              |                          |
|                     |                               |                |                         |                   |                                 |                              |                          |
|                     |                               |                |                         |                   |                                 |                              |                          |
|                     |                               |                |                         |                   |                                 |                              |                          |
|                     |                               |                |                         |                   |                                 |                              |                          |
|                     |                               |                |                         |                   |                                 |                              |                          |
|                     |                               |                |                         |                   |                                 |                              |                          |
|                     |                               |                |                         |                   |                                 |                              |                          |
|                     |                               |                |                         |                   |                                 |                              |                          |
|                     |                               |                |                         |                   |                                 |                              |                          |
|                     |                               |                |                         |                   |                                 |                              |                          |
|                     |                               |                |                         |                   |                                 |                              |                          |
|                     |                               |                |                         | Edit Patient      |                                 |                              |                          |
|                     |                               |                |                         |                   |                                 |                              |                          |

Once you are happy with changes, click on 'Save patient details' button to update it.

4 | P a g e

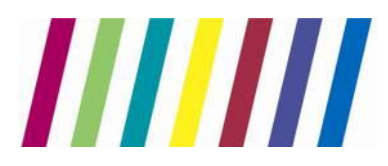

#### 2.3. Creating new patient records

Despite our best efforts, there may be times when the patient record you are searching for doesn't exist in the system yet.

Should you identify any missing patient records, you will have to create new patient record in ICE before completing the Cervical Screen electronic request.

#### Note:

Follow steps from section <u>2.1</u> ensuring that no patient record exists for that NHS number, if it does but needs amending please follow instructions in section <u>2.2</u> instead to avoid duplicate records being created!

When you are absolutely sure that no previous records exist for that patient, click on the 'Add new patient' button located on the top pane following an unsuccessful patient search:

| icedeskt     | ор                                                                                      |            |             |                   |     |            |         |  |
|--------------|-----------------------------------------------------------------------------------------|------------|-------------|-------------------|-----|------------|---------|--|
| Search Value | 111111111                                                                               | X Search 1 | for patient | Add a new patient |     |            |         |  |
| Search Type  | Search Type   NHS Number  Patient Name  Hospital Number  Date of Birth  Advanced Search |            |             |                   |     |            |         |  |
| Ward List My | Patients                                                                                |            |             |                   |     |            |         |  |
|              | Search Result                                                                           | 5          |             |                   |     |            |         |  |
| Hosp No.     |                                                                                         | Surname    | Forename    | DOB               | Sex | NHS Number | Address |  |
|              |                                                                                         |            |             |                   |     |            |         |  |
|              |                                                                                         |            |             |                   |     |            |         |  |
|              |                                                                                         |            |             |                   |     |            |         |  |

You will be presented with the new patient entry form, ensure that details entered have been previously validated and don't contain any mistakes. The following details are mandatory:

- NHS Number (verified)
- Title
- Forename
- Surname
- Date of Birth

- Sex
- Address
- Postcode
- Contact number

#### Note:

It is very important that patient's postcode is entered in the correct format i.e. all letters are in upper case – M13 9WL

5 | Page

Once completed, click on 'Add patient to ICE' to create new patient record ready to submit new electronic test request (see next section).

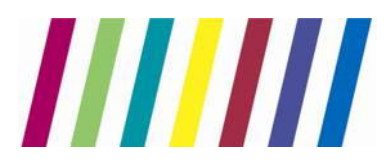

#### 3. Ordering Cervical Screen

#### 3.1. Finding and selecting new test request

Now that you have selected the correct patient record, you should be able to make a new Cervical Screen electronic request.

To do so, click on the 'New Request' button located on left side of the screen under the 'Requesting' tab:

| sunguest         | Patient Name:          | Two<br>20 F | EDITESTPATIENT           |                 | Hospital Number:                           | 02032147                           | <u>See Case Note Numbers</u> |                  |   |
|------------------|------------------------|-------------|--------------------------|-----------------|--------------------------------------------|------------------------------------|------------------------------|------------------|---|
| ICE Desktop      | Address:               | Aqu         | eous II, Waterlinks, Ast | on Cross, B6 5F | RQ                                         |                                    |                              | Tele             |   |
|                  | Event filter All       |             | $\checkmark$             | E               | ✓ Include episodes                         |                                    |                              | Results per page |   |
| <u></u>          | Timelin                | e           | Event                    |                 | Description                                |                                    |                              | (                |   |
| Patient Search   | 16/02/2012<br>10:16:56 | 2           | continuation of non ep   | sode range      | Penort                                     |                                    |                              |                  |   |
| Manuals          | 12/03/2012             | 0           | Report issued            |                 | Report                                     |                                    |                              |                  |   |
| Reporting        | 20/03/2012             | 30          | Report issued            |                 | Report, Report                             |                                    |                              | ]                |   |
| Requesting       | 08:00:00               | 33          | Report issued            |                 | Report, Report                             |                                    |                              | 1                |   |
|                  |                        | <b>—</b> >  |                          | Report issued   |                                            | Report<br>Sample Collected: 16/03/ | 2016 12:00                   |                  | 1 |
| New Request      |                        | <           | Report issued            |                 | Report<br>Sample Collected: 16/03/         | 2016 11:49                         |                              |                  |   |
|                  |                        |             | Report issued            |                 | Report<br>Sample Collected: 16/03/         | 2016 11:52                         |                              |                  |   |
| View Requests By |                        |             | Report issued            |                 | Report, Report<br>Sample Collected: 16/03/ | 2016 12:04                         |                              | 1                |   |
| Patient          |                        |             | Report issued            |                 | Report, Report<br>Sample Collected: 16/03/ | 2016 12:04                         |                              | 1                |   |
|                  |                        |             | Report issued            |                 | Report, Report<br>Sample Collected: 16/03/ | 2016 12:06                         |                              |                  |   |

You will be automatically navigated to the relevant requesting page. Click on the little book symbol next to 'Cervical Screen' test to open the attached link containing further information about the screening programme or test itself.

Once happy with the information, please click on 'Cervical Screen' to select it and proceed to the questionnaire.

| Patient Name:<br>Date of Birth:      | Ms Three EDITESTPATIENT<br>19 July 1978                                      | Hospital Number:<br>NHS Number: | 03707585 See Case Note Numbers<br>999 999 9484      | Sex: Female                | << Back      |              |
|--------------------------------------|------------------------------------------------------------------------------|---------------------------------|-----------------------------------------------------|----------------------------|--------------|--------------|
| Address:                             | Hexagon House, Pynes Hill, Rydon L                                           | Lane, Exeter, EX2 5SE           |                                                     | Telephone No:              | View Details | User:X12345Y |
| GMCS                                 |                                                                              |                                 |                                                     |                            |              |              |
| Cervical<br>Screen                   |                                                                              | Not                             | e: If the cervix looks abnormal, this test is not a | ppropriate in primary care |              | KEY          |
| Search<br>Set as<br>Default<br>Panel | Note:<br>If the cervix looks abnormal,<br>this test is not appropriate in pr | rimary care.                    |                                                     |                            |              |              |
|                                      | Cervical Screen 🕬                                                            |                                 | _                                                   |                            |              |              |

You will now be asked to complete the request questionnaire, please see next section for details.

## **6** | Page

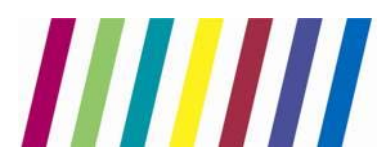

#### 3.2. Completing the questionnaire and clinical details page

You will be now asked to complete the questionnaire providing details requested by the laboratory.

#### Note:

The 'Condition', 'Appearance' and 'Haemorrhage' fields allow for multiple selections (hold 'Ctrl' button on your keyboard to select more than one option clicking on them with the mouse). Selecting some of the options will result in additional free-text or calendar pop-ups to be entered (after clicking 'OK' on the questionnaire).

| 🥙 Rules Webpage Dialog                                                                               | x |
|----------------------------------------------------------------------------------------------------|---|
| GMCS - Rule Panel                                                                                    |   |
| GMCS - Previous Test Date<br>Please select the previous test date:<br>22 ♥ / 03 ♥ / 2016 ♥           | ^ |
| GMCS - LMP Question<br>Is the LMP date known?                                                        |   |
| GMCS - Reason For Request<br>Please select the reason for performing the smear:<br>(Please Select)   |   |
| GMCS - Sampler<br>Please select the sampler used from the list below:<br>Cervix-Brush ® (Broom)      |   |
| GMCS - Site<br>Please select the specimen site from the list below:                                  |   |
| (Please Select)                                                                                      |   |
| GMCS - Condition<br>Please select the condition from the list below:                                 |   |
| Pregnant<br>Postnatal (<12 weeks)<br>IUCD<br>Oral contraceptives<br>Other hormones<br>Postmenopausal | ~ |
| 0100 Anno 100                                                                                        |   |
| 01                                                                                                   | к |
|                                                                                                    |   |
|                                                                                                    |   |
|                                                                                                    |   |

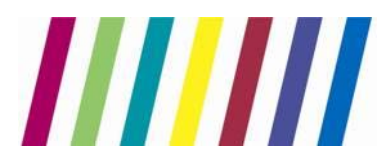

# Central Manchester University Hospitals

## **Directorate of Laboratory Medicine**

Once the above questionnaire has been completed, please click on the 'Continue with request...' green button located in the bottom left corner of the requesting screen:

| New Request<br>View Requests By<br>Patient | Panel    | Cervical Screen              | <b>⇔</b> ∬                   |                |
|--------------------------------------------|----------|------------------------------|------------------------------|----------------|
|                                            |          | $\downarrow$ Most recent req | uests made for this patient: |                |
|                                            |          | Requested                    |                              | Investigations |
|                                            |          | 22 Mar 2016 13:58:28         | Cervical Screen              |                |
|                                            |          | 22 Mar 2016 13:50:22         | Cervical Screen              |                |
|                                            |          | 21 Mar 2016 08:28:47         | Cervical Screen              |                |
| Log Off                                    | Continue | 18 Mar 2016 13:35:39         | Cervical Screen              |                |
|                                            | request  | 16 Mar 2016 12:10:40         | Cervical Screen              |                |

You will now be asked to select the requesting Consultant from the drop down list (Select 'DR, In CHARGE' unless agreed otherwise with the Cytology).

| Please complete the following details | s regarding your request. Once you have completed the details, click the 'Accept Requ | iest' button to continue or 'More Tests' to add more tests. Fields with a shaded background are mandatory. |
|---------------------------------------|---------------------------------------------------------------------------------------|----------------------------------------------------------------------------------------------------|
| General Details:                      |                                                                                       | Order Details:                                                                                             |
| User:                                 | Y12345X                                                                               | T GM Cervical Screening                                                                                    |
| Bleep / Contact No:                   |                                                                                       | Tests in this order: Cervical Screen                                                                       |
| Requesting Consultant / GP:           | DR, In CHARGE                                                                         | Priority: Screening M                                                                                      |
| Location:                             | Virtual Gynaecology Clinic                                                            | Order Clinical Details:                                                                                    |
| Category:                             | NHS 🔽                                                                                 | TESTING THE SYSTEM                                                                                         |
|                                       |                                                                                       | Cample collection options:                                                                                 |
|                                       |                                                                                       | sample collection options.                                                                                 |
|                                       |                                                                                       | Sample collected                                                                                           |
|                                       |                                                                                       |                                                                                                    |

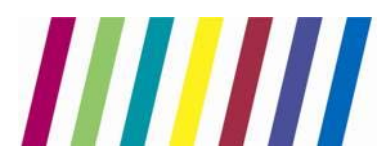

#### 3.3. Printing of request form

Once all required details have been provided you are ready to submit your new Cytology Screen request and print out the A4 request form to be sent together with the specimen (attached to the specimen bag). It will contain all of the details you have just entered together with your details (Sample Taker) used for performance monitoring.

#### Note:

Remember to sign each form in the section provided and handwrite both the GP and the Practice that the patient is registered with ('Copy to GP:' for GP and 'Copy to Location:' for Practice) as this will indicate which practice should receive copy of the result to maintain the patient records held by the practice – see <u>Appendix1</u> for example.

Click on the 'Accept Request' button to submit the request, the default Windows print pop-up will be displayed asking you to select the printer you wish to send the form to be printed, select the correct printer and click on 'Print'.

| op - Internet Explorer                                                                                                    |                                                                                                    |                                                                                                    |                                                |         |
|----------------------------------------------------------------------------------------------------|----------------------------------------------------------------------------------------------------|----------------------------------------------------------------------------------------------------|------------------------------------------------|---------|
| Patient Name:<br>Date of Birth:<br>Address:                                                                                                    | Two EDITESTPATIENT<br>29 February 1964<br>Aqueous II, Waterlink <i>s</i> ,                                                                                                | Hospital Number:<br>NHS Number:<br>Aston Cross, B6 5RQ                                                                                                    | 02032147 See Case Note Numbers<br>999 999 9476 | Telepho |
| Print<br>General Options<br>Select Printer<br>Follow-Y<br>HP Colo<br>HP Colo | /ou on equitrac-02<br>r LaserJet CP3525<br>Jet P3010 Series UPD PCL 5<br>III<br>Toner/Ink Low<br>Current Page<br>1<br>single page number or a single<br>For example, 5-12 | Microsoft XPS Document Writer<br>PDFCreator<br>Send To OneNote 2010<br>Print to file Preferences<br>Find Printer<br>Number of copies: 1<br>Collate<br>123 123<br>Print Cancel Apply | Your request is being processed                |         |

An example Request Form is available from the Appendix2.

## 9 | Page

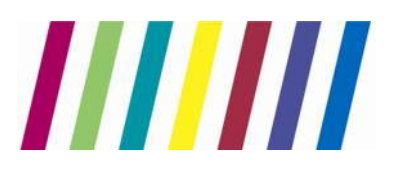

## 4. Editing and reprinting of an existing order

#### 4.1. Editing test details

Should you for some reason wish to make amendments to the order you have just submitted, you can easily edit it and print the new request form containing newly entered details.

First find the order you want to edit by accessing the 'View requests By patient button located on left side of the screen under the 'Requesting' tab. A list of already submitted orders for that patient will be displayed, click once on the order you wish to edit, a list of available options will be displayed:

#### Note:

Only orders with the status of 'REQ' can be edited. Once the order is edited you must attach the newly printed request form to the sample, remember to discard the old form.

|                         | Patient Name:          | Two EDIT             | ESTPATIENT                                                                                             | Hospital Number:                                                | 02032147                           | See Case Note Numbers                                    |                       | Sex: Female                                                                                                    |               | << Back          |               |
|-------------------------|------------------------|----------------------|----------------------------------------------------------------------------------------------------|-----------------------------------------------------------------|------------------------------------|----------------------------------------------------------|-----------------------|----------------------------------------------------------------------------------------------------|---------------|------------------|---------------|
| sunquest                | Date of Birth:         | 29 Februa            | ry 1964                                                                                                | NHS Number:                                                     | 999 999 947                        | 76                                                       |                       |                                                                                                    |               | <u> </u>         |               |
| ICE Desktop             | Address:               | Aqueous              | II, Waterlinks, Aston Cross, B6 5F                                                                     | RQ                                                              |                                    |                                                          |                       | Telephone No:                                                                                                    | Vie           | w Details User   | HY12345X      |
|                         | Requests By Patie      | nt:                  |                                                                                                    |                                                                 |                                    |                                                          |                       | Status: [ALL]<br>Sample type: [[All sample types] V Sample Status: [[Show All]                                                              | (exclud       | les deleted requ | uests) ¥<br>¥ |
| Patient Search          | Date/Time<br>Requested | Sample<br>Collection |                                                                                                    |                                                                 | In                                 | vestigations (Request Comme                              | ents, Clinic          | al Det ails)                                                                                                    | Loc           | Ordered By       | Status        |
| Manuals                 | 22 Mar 2016 15:19      | 22 Mar 2016<br>15:19 | RPT - Cervical Screen(Type of so<br>(Broom), Specimen site=Cervix,                                     | creen=Cytology Primary<br>, Condition=Oral contrac              | Screen, Previ<br>eptives, Appe     | ous test date=22 Mar 2013<br>arance=Ectopy, Haemorrha    | 3, LMP=U<br>age=Irre  | Inknown, Reason for smear=Routine recall, Sampler=Cervix-Brush @<br>gular bleeding, Total Hysterectomy?=Nb)                                 | 77772         | ¥12345X          | REQ           |
| Reporting<br>Requesting | 22 Mar 2016 13:58      | 22 Mar 2016<br>13:58 | RPT - Cervical Screen(Type of se<br>Endocervical sampler, Specimer<br>bleeding, PMB, Total Hysterector | creen=HPV Primary Scre<br>n site=Vaginal vault (to l<br>my?=No) | en, Previous t<br>te taken in col  | est date=22 Jan 2014, LMP<br>poscopy only), Condition=1  | P=Unkno<br>IUCD,Ora   | wn, Reason for smear=Routine recall, Sampler=Cervix-Brush $\otimes +$ I contraceptives, Appearance=Normal, Ectopy, Haemorrhage=Postcoltal   | ZZZZ4         | X12345Y          | REQ           |
|                         | 22 Mar 2016 13:50      | 22 Mar 2016<br>13:50 | RPT - Cervical Screen(Type of se<br>Brush (Broom), Specimen site                                       | creen=HPV Primary Scre<br>= Cervix, Condition=Oral              | en, Previous to<br>I contraceptive | est date=22 Feb 2014, LMP<br>es, Appearance=Ectopy, Ha   | P=(LMP d<br>aemorrh   | late=08 Mar 2016), Reason for smear=First ever test, Sampler=Cervix-<br>age=PMB, Total Hysterectomy?=No)                                    | 22224         | X12345Y          | REQ           |
| New Request             | 21 Mar 2016 08:28      | 21 Mar 2016<br>08:28 | RPT - Cervical Screen(Type of se<br>Brush ⊗ (Broom), Specimen site                                     | creen=HPV Primary Scre<br>=-Vaginal vault (to be ta             | en, Previous b<br>ken in colposc   | est date=21 Mar 2011, LMP<br>opy only), Condition=Oral c | IP=(LMP o<br>contrace | date=16 Mar 2016), Reason for smear=Routine recall, Sampler=Cervix-<br>ptives, Appearance=Polyps, Haemorrhage=PMB, Total Hysterectomy?=No)  | 22224         | X12345Y          | RR            |
|                         | 18 Mar 2016 13:35      | 18 Mar 2016<br>13:35 | RPT - Cervical Screen(Type of se<br>(Broom), Specimen site=Cervix,                                     | creen=HPV Primary Scre<br>, Condition=Postnatal (<              | en, Previo 🧉<br>12 weeks           | Rules Webpage Dialog                                     | ×                     | wn, Reason for smear=Previous abnormal test, Sampler=Cervix-Brush @<br>Haemorrhage=Postcoital bleeding,PMB, Total Hysterectomy?=ND)         | 77772         | mateusz Jabiał   | K REC         |
| View Requests By        | 16 Mar 2016 13:53      |                      | GC_RRPT                                                                                                |                                                                 |                                    |                                                          |                       |                                                                                                    | 77773         |                  | RR            |
|                         | 16 Mar 2016 13:36      |                      | GC_RRPT                                                                                                |                                                                 |                                    | Edit Request                                             | $\sim$                |                                                                                                    | 22224         |                  | RR            |
|                         | 16 Mar 2016 13:28      |                      | GC_RRPT                                                                                                |                                                                 |                                    | Delete Request                                           |                       |                                                                                                    | 22224         |                  | RR            |
|                         | 16 Mar 2016 13:19      |                      | GC_RRPT                                                                                                |                                                                 |                                    | Reprint Request                                          |                       |                                                                                                    | 77774         |                  | RR            |
|                         | 16 Mar 2016 12:10      | 16 Mar 2016<br>12:10 | RPT - Cervical Screen(Type of so<br>@ + Endocervical sampler, Speci<br>bleeding, Total Hysterectomy?=  | creen=Cytology Primary<br>imen site=Cervix, Condi<br>-Yes)      | Screen, P<br>tion=Othe             | Write Report<br>Sample Now                               | U                     | inknown, Reason for smear=Previous abnormal test, Sampler=Cervix-Brush<br>rone), Appearance=Abnormal / Suspicious, Haemorrhage=Postcoital   | 22223         | ¥12345X          | RR            |
|                         | 16 Mar 2016 12:06      | 16 Mar 2016<br>12:06 | RPT - Cervical Screen(Type of se<br>Sampler=Cervix-Brush ® (Broom                                      | creen=Cytology Primary<br>m), Specimen site=Cervi               | Screen, P<br>ix, Conditio          | Book Appointment                                         | Pa                    | rovided(LMP date=29 Feb 2016), Reason for smear=Previous abnormal test,<br>tenosis, Haemorrhage=None, Total Hysterectomy?=Yes)              | 22223         | ¥12345X          | BB            |
|                         | 16 Mar 2016 12:04      | 16 Mar 2016<br>12:04 | RPT - Cervical Screen(Type of se<br>Sampler=Cervix-Brush @ (Broon<br>Hysterectomy?=Yes)                | creen=Cytology Primary<br>m), Specimen site=Vagin               | Screen, P<br>al vault (I           | View Order<br>Transfusion Activity<br>View Audit Trail   | U<br>i                | inknown, Reason for smear=Other(Other reason for test=Unknown reasons),<br>n=IUCD, Appearance=Polyps, Haemorrhage=Irregular Meeding, Total  | 11113         | ¥12345X          | RR            |
|                         | 16 Mar 2016 12:00      | 16 Mar 2016<br>12:00 | RPT - Cervical Screen(Type of se<br>(Broom), Specimen site=Vagina<br>Hysterectomy?=No)                 | creen=Cytology Primary<br>I vault (to be taken in co            | Screen, P<br>lposcopy              | ICEMail                                                  | × ,                   | nknown, Reason for smear=Opportunistic test, Sampler=Cervix-Brush 🛞<br>), Appearance=Cervicitis, Haemorrhage=Intermenstrual bleeding, Total | 77773         | ¥12345X          | RR            |
|                         | 16 Mar 2016 11:52      | 16 Mar 2016<br>11:52 | RPT - Cervical Screen(Type of se<br>Brush (Broom), Specimen site                                       | creen=Cytology Primary<br>=-Cervix, Condition=Pre               | Screen, Previ<br>gnant, Appear     | ous test date=31 Mar 2015<br>ance=Ectopy, Haemorrhag     | 5, LMP=U<br>ge=PMB,   | Inknown, Reason for smear=Follow-up after treatment, Sampler=Cervix-<br>Total Hysterectomy?=No)                                             | 22224         | X12345Y          | BB            |
|                         | 16 Mar 2016 11:49      | 16 Mar 2016<br>11:49 | RPT - Cervical Screen(Type of se<br>Sampler=Cervix-Brush ® (Broom                                      | creen=Cytology Primary<br>m), Specimen site=Cervi               | Screen, Previ<br>ix, Condition=0   | ous test date=16 Mar 2016<br>Oral contraceptives, Appear | 6, LMP=P<br>arance=N  | rovided(LMP date=01 Mar 2016), Reason for smear=First ever test,<br>Jormal, Haemorrhage=Postcoital bleeding, Total Hysterectomy?=Nb)        | <b>ZZZZ</b> 4 | X12345Y          | BB            |
|                         |                        |                      |                                                                                                    |                                                                 |                                    |                                                          |                       |                                                                                                    |               |                  |               |

The first option on the list is 'Edit request', once clicked you will be presented with the requesting screen with the Cervical Screen test already selected. Click on the 'Continue with request...' green button located in left bottom corner of the screen to proceed to the next requesting screen (as seen on page 8).

Now, depending on what you want to amend either select new Consultant/GP from the drop-down list, amend the Clinical Details or click on the 'Review' button located in the bottom right corner of the screen to amend details provided in the questionnaire. Clicking on the 'Review' button will display answers to the

10 | Page

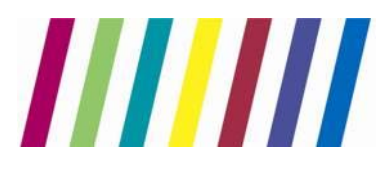

## Central Manchester University Hospitals

**NHS Foundation Trust** 

## **Directorate of Laboratory Medicine**

questionnaire completed for that request, click on 'Replay Rules' button to complete the questionnaire again:

| Patier<br>Date<br>Addre | nt Name:<br>of Birth:<br>ess:                                                                                                    | Ms Three EDITESTPATIENT<br>19 July 1978<br>Hexagon House, Pynes Hill, Rydon Lane                                                                                                    | Hospital Number:<br>NHS Number:<br>2, Exeter, EX2 5SE | 03707585 <u>See Case Note Numbers</u><br>999 999 9484 |
|-------------------------|----------------------------------------------------------------------------------------------------|----------------------------------------------------------------------------------------------------|-------------------------------------------------------|-------------------------------------------------------|
| Inve                    | stigations Red                                                                                                    | juested:                                                                                                    |                                                       |                                                       |
| Ť                       | GM Cervica                                                                                                    | Screening                                                                                                    |                                                       |                                                       |
|                         | Cervical Scre<br>Type of s<br>Previous<br>LMP - Unk<br>Reason fo<br>Sampler -<br>Specimen<br>Condition<br>Appearan<br>Haemorrh<br>Total Hys | en Replay Rules<br>creen - Cytology Primary Screen<br>test date - 18 Mar 2014<br>mown<br>or smear - Routine recall<br>- Cervix-Brush ® (Broom)<br>site - Vaginal vault (to be taken in colp<br>- Oral contraceptives<br>ce - Cervicitis<br>mage - Intermenstrual bleeding<br>terectomy? - No | poscopy only)                                         |                                                       |

Follow the steps from section 3.1 to submit the amended request details and print new request form. Newly entered details will now overwrite the request you edited.

#### 4.2. Reprinting the A4 request form

First find the order you want to reprint by accessing the 'Patient Request List' button located on left side of the screen under the 'Interop Options' tab. A list of already submitted orders for that patient will be displayed, click once on the order you wish to reprint, list of available options will be displayed:

#### Note:

Only orders with the status of 'REQ' can be reprinted. Once reprinted you must attach the newly printed request form to the sample discarding the old form.

The third option from the top reads 'Reprint Request', click the button to print the form (the remaining steps are identical to section 3.3).

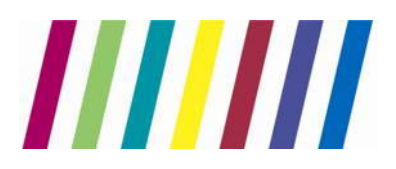

5. Cervical Screen test results

#### 5.1. Viewing results

To view Cervical Screening test results please follow instructions from section 2.1 to find and select the patient record, next click on 'View Patient Reports' button located on left side of the screen under the 'Reporting' tab.

A list of results will now be displayed in a chronological order:

| Location                                | [All locations]            |                           | Show reports up t  | 0 22/03/2016       | -                 |                   |
|-----------------------------------------|----------------------------|---------------------------|--------------------|--------------------|-------------------|-------------------|
| Filter by specialty                     | [All specialties]          |                           | ○ Show reports fro | m 08/03/2016       |                   |                   |
| Requesting Clinician 💙                  | All Clinicians             |                           | Sho                | w All reports      | ~                 |                   |
|                                         |                            |                           | Investigatio       | All Investigations | ▼ [Clear]         |                   |
|                                         | Search                     |                           | Print la           | st 5 🗡 reports.    |                   |                   |
| <<< Earlier reports   Later reports >>> |                            |                           | R                  | equesting User     |                   |                   |
|                                         |                            |                           |                    |                    |                   |                   |
| 🚦 🛄 🐵 📱 Status 🛛 Investig               | ation Requesting Clinician | Location                  | Sample Number      | Sample Collected   | Sample Received   | Reported          |
| F Report                                | Dr V.K. TREHAN             | BROOKS BAR MEDICAL CENTRE | 002026.16 2        | 1 Mar 2016 00:00   | 21 Mar 2016 14:44 | 21 Mar 2016 15:32 |
| 🗰 F Report                              | Dr. S. MIHAJLOVIC          | THE RANGE MEDICAL CENTRE  | 002025.16 2        | 1 Mar 2016 00:00   | 21 Mar 2016 14:44 | 21 Mar 2016 15:27 |
| 🗰 🖡 F Report, Repo                      | rt In CHARGE DR            | Virtual Community Clinic  | 002020.16 1        | 6 Mar 2016 00:00   | 16 Mar 2016 15:08 | 17 Mar 2016 13:49 |
| <ul> <li>F Report, Report</li> </ul>    | rt In CHARGE DR            | Virtual Colposcopy Clinic | 002019.16 1        | 6 Mar 2016 00:00   | 16 Mar 2016 15:07 | 17 Mar 2016 13:48 |
| F Report, Report                        | rt In CHARGE DR            | Virtual Community Clinic  | 002018.16 1        | 6 Mar 2016 00:00   | 16 Mar 2016 15:06 | 17 Mar 2016 13:46 |
| <ul> <li>F Report, Report</li> </ul>    | rt In CHARGE DR            | Virtual Colposcopy Clinic | 002017.16 1        | 6 Mar 2016 00:00   | 16 Mar 2016 15:05 | 17 Mar 2016 13:45 |
| <ul> <li>F Report, Report</li> </ul>    | rt, In CHARGE DR           | Virtual Community Clinic  | 002016.16 1        | 6 Mar 2016 00:00   | 16 Mar 2016 15:05 | 17 Mar 2016 13:42 |
| 🗰 F Report                              | Dr GP Virtualone           | Virtual GP Practice       | 002015.16 1        | 6 Mar 2016 00:00   | 16 Mar 2016 15:04 | 17 Mar 2016 11:17 |
| 🗰 F Report, Repo                        | rt Dr GP Virtualone        | Virtual GP Practice       | 002014.16 1        | 6 Mar 2016 00:00   | 16 Mar 2016 15:03 | 17 Mar 2016 11:15 |
| F Report, Report                        | rt Dr GP Virtualone        | Virtual GP Practice       | 002013.16 1        | 6 Mar 2016 00:00   | 16 Mar 2016 15:02 | 17 Mar 2016 11:14 |
| F Report, Report                        | rt Dr GP Virtualone        | Virtual GP Practice       | 002012.16 1        | 6 Mar 2016 00:00   | 16 Mar 2016 15:00 | 17 Mar 2016 11:07 |
| UN Cervical Screet                      | en Dr Lead TEST COLPOSCOPY | Virtual Colposcopy Clinic | 1 17 2             | 8 Jan 2016 12:16   |                   | 28 Jan 2016 12:20 |

Various filtering options are available from the top pane, remember to hit the 'Search' button should you use any of them to refresh the list.

Click on a result of interest to you to access full result details:

| Patient Name:                                            | Ms Three EDITESTPATIENT                                   | Hospital Numbe                                                           | er: 03707585 See Case Note Num                 | bers        | Sex: Female   |
|----------------------------------------------------------|-----------------------------------------------------------|--------------------------------------------------------------------------|------------------------------------------------|-------------|---------------|
| Date of Birth:                                           | 19 July 1978                                              | NHS Number:                                                              | 999 999 9484                                   |             |               |
| Address:                                                 | ,<br>Hexagon House, Pynes Hill, Rydo                      | on Lane, Exeter, EX2 5SE                                                 |                                                |             | Telephone No: |
| < > Back                                                 | Cumulative > All                                          | ✓ Print                                                                  |                                                |             |               |
| Reported<br>17 Mar 201                                   | Specialty<br>16 11:17 Histopathology                      | Location C<br>Virtual GP Practice D                                      | linician<br>r GP Virtualone (General Practice) | Status<br>F |               |
| Sample 002015.16<br>Report<br>Cytology F                 | 5 (LBC (SurePath)) Collected 16                           | 5 Mar 2016 00:00 Received                                                | 16 Mar 2016 15:04                              |             |               |
| HPV PRIMARY SCRE<br>High-risk HPV te<br>Please repeat in | ENING - NO CYTOLOGY REPORTE<br>st UNRELIABLE<br>3 months. | D.                                                                       |                                                |             |               |
| Cytologica<br>Specific In<br>Manageme                    | Il Pattern<br>Ifection<br>ent Suggested                   | No cytology result [X]<br>HPV RESULT UNRELIABI<br>[R] Repeat in 3 monthe | E[V]                                           |             |               |
|                                                          |                                                           |                                                                          |                                                |             |               |

5.2. Printing results

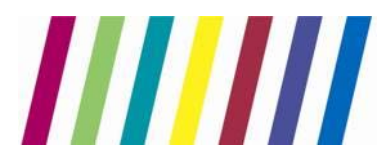

Follow the instructions from section <u>5.1</u> to find and open the result for printing. From the detailed result screen click on 'Print' button located on the top navigation pane, select the printer you wish to use and click on 'Print' again:

| Patient Name:             | Ms Three EDITESTPATIENT Hospital Number: 03707585 See Case I                | Note Numbers  |
|---------------------------|-----------------------------------------------------------------------------|---------------|
| Date of Birth:            | 19 July 1978 NHS Number: 999 999 9484                                       |               |
| Address:                  | Hexagon House, Pynes Hill, Rydon Lane, Exeter, EX2 55E                      |               |
| < > Back                  | < Cum ula tivy > All V Print                                                |               |
|                           |                                                                             |               |
| Reported                  | Specialty Location Clinician                                                | Status        |
| 17 Mar 20                 | 16 11:17 Histopathology Virtual GP Practice Dr GP Virtualone (General Pract | ice) F        |
| system test HD            | Print                                                                       | 1             |
| colposcopy only           |                                                                             |               |
| Comple 00201E 14          | General Options                                                             |               |
| Report                    | Select Printer                                                              |               |
| Cytology I                | Rep 2 Follow-You on equitrac-02 and Microsoft XPS Document Writer           |               |
| HPV PRIMARY SCRE          | EN1 PC Color LaserJet CP3525 PDFCreator                                     |               |
| Please repeat in          | 3                                                                           |               |
|                           |                                                                             |               |
| Cytologica<br>Specific In | Status: Toner/Ink Low Print to file Preferences                             |               |
| Managem                   | ent Comment                                                                 |               |
| 5                         | Comment                                                                     |               |
|                           | Page Range                                                                  |               |
|                           | All     Number of copies: 1                                                 | End of report |
|                           | Selection Current Page                                                      |               |
|                           | Pages: 1 Collate                                                            |               |
|                           | page range. For example, 5-12                                               |               |
|                           |                                                                             |               |
|                           | Print Cancel Apply                                                          |               |
|                           |                                                                             |               |
|                           |                                                                             |               |
|                           |                                                                             |               |

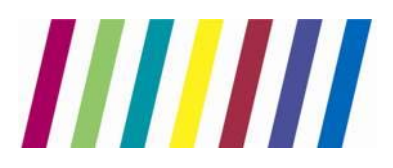

## Appendix1 – Example request form

|                                            | Centra             | al Manchester University Hospitals           |
|--------------------------------------------|--------------------|----------------------------------------------|
| Ce                                         | ervical Screeni    | ng Request Form                              |
|                                            |                    |                                              |
| Cytology Primary S                         | creen              | Order Number:                                |
| Patient Details:                           |                    | Requester Details:                           |
| NHS No: 9999999476                         |                    | Sample Taker: TEST, Non-GP ST (Y12345X)      |
| Surname: Editestpatient                    |                    | Contact No:                                  |
| Forename: Two                              |                    | GP: In CHARGE DR (INCHARGE)                  |
| DOB: 29/02/1964                            |                    | Location: Virtual Gynaecology Clinic (ZZZZ6) |
| Sex: Female                                | ten Cross R6 EDO   | Copy to GP: () GP Name hese                  |
| Address: Aqueous II, vvaterlinks, As       | SION GROSS, BO SRQ | Copy to Location: () MERCHICE NOULE NES      |
| Request Details:                           |                    |                                              |
| Previous test date: 08 Nov 2013            |                    | Condition: None                              |
| LMP: Unknown                               |                    | Appearance: Normal                           |
| Reason for request: Routine recall         |                    | Haemorrhage: None                            |
| Sampler: Cervix-Brush ® (Broom)            |                    | Date and Time of request: 08/11/16 - 09:01   |
| Site: Cervix                               |                    |                                              |
| TESTING THE SYSTEM                         |                    |                                              |
|                                            |                    |                                              |
| тезтілд тне system<br>Signature: Signature | Here               |                                              |
| теsting the system                         | Here               |                                              |
| TESTING THE SYSTEM                         | Hese               |                                              |
| тезтіng тне system<br>Signature: Siqu      | Hese               |                                              |
| тезтіng тне system<br>Signature: Siqu      | Heve               |                                              |
| TESTING THE SYSTEM                         | Mese               |                                              |
| тезтіng тне system                         | Here               |                                              |
| теsтіng тне system                         | Hese               |                                              |
| Signature:                                 | Messe              |                                              |
| Signature:                                 | Heve               | Page 1 / 1 printed on 08 Nov 2016 09:0       |

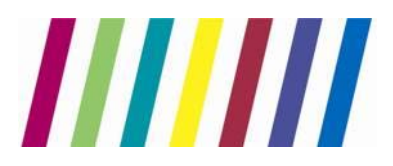

Appendix2 – Laboratory Service Desk contact details

Should you experience any technical difficulties accessing the Cytology ICE system (<u>https://cytoice.cmft.nhs.uk/icedesktop</u>), please contact the Laboratory Service Desk team using details provided below:

Email: Labs.SD@cmft.nhs.uk

**Tel.:** 0161 276 4079

## Note:

New ICE user requests will be only accepted via email (additional information might be required i.e. Smear Taker training status).